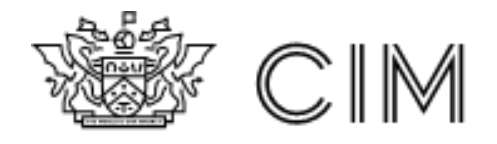

Guide to Candidate Submissions to Calibrand

This is a guide to submitting assignments on the Calibrand online submission platform.

Access the CIM submission platform you must be a current member and have an active booking for the module/s being submitted against.

If you don't have your login details, please contact the Customer Experience team on <u>qualifications@cim.co.uk</u> or telephone +44 (0)1628 427120.

## Accessing the Submission platform

• To access the submission platform you need to go to <a href="https://my.cim.co.uk">https://my.cim.co.uk</a> and enter your login details supplied by CIM.

| MyCIM                                   | Help Search Joi             |
|-----------------------------------------|-----------------------------|
| Му                                      | CIM                         |
| Login with your updated account details |                             |
| Email Address                           | Not a CIM member?           |
| Email Address                           | Join us.                    |
| Password                                | Already a member?           |
| Forgot your password?                   | Activate your MyCIM account |
| Password                                |                             |
|                                         |                             |
| Sign in                                 |                             |
|                                         |                             |

• Once you log into the MyCIM website you need to go to the Studying section and then select the button **Assessment Submission** at the bottom of the page.

| Home | Studyin                                   | ng My Ac                 | count           |
|------|-------------------------------------------|--------------------------|-----------------|
|      | EBSCO                                     | Emerald Publishing       | Important dates |
|      | Existing and revised syllabus information | Assessment<br>Submission |                 |

• You will then be taken to the CIM submission platform to be able to submit your assignment/s.

• Depending on how many submissions you are going to be making the screen may appear different as outlined below.

## Submitting your assessment

When you are ready to submit your assignment and have logged into the platform you will be shown one of two views below.

• <u>Single submission view</u>

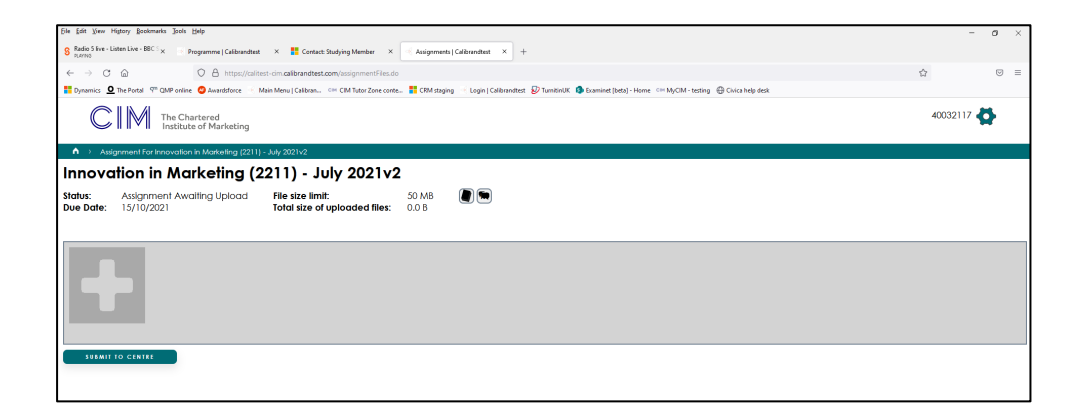

• Multiple submission view

| 47.7%2                    |                                                                                           |                                                               |                                          |              |
|---------------------------|-------------------------------------------------------------------------------------------|---------------------------------------------------------------|------------------------------------------|--------------|
| → C ©                     | O A https://calitest-cim.calibrandtest.com/candidateLogin.do                              |                                                               |                                          | <u>द</u> ि ए |
| mannics <b>O</b> The Port | tal 👎 QMP online 😋 Awardsforce 🦿 Main Menu   Calibran 🖙 CIM Tutor Zone conte 🚦 CRM stagin | g 📑 Login   Calibrandtest 😺 TurnitinUK 🤹 Examinet (beta) - Ho | me 🖙 MyCIM - testing  🕀 Civica help desk |              |
| CIN                       | The Chartered<br>Institute of Marketing                                                   |                                                               |                                          | 40032117 🙀   |
|                           |                                                                                           |                                                               |                                          |              |
| iype:                     | Assignment                                                                                | Session                                                       | JUIV 2021 V2                             |              |
| Status:                   | Assignment Awalting Upload                                                                | study Centre:                                                 | Oxford College of Marketing              |              |
|                           | Assignment                                                                                | Session:                                                      | July 2021v2                              |              |
| Type:                     |                                                                                           | Study Centre:                                                 | Oxford College of Marketing              |              |
| Type:<br>Module:          | Resource Management (2212) - July 2021                                                    | slody certile.                                                |                                          |              |

• To submit your file first check the information you are submitting for matches the assessment information shown on screen.

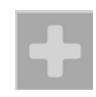

• This will open the upload file window and you need to select the browse button and locate the file you wish to upload to the system.

| Upload a file           |                                                                                                    |                        | ×                                                |              |                                                       |                                        |                |
|-------------------------|----------------------------------------------------------------------------------------------------|------------------------|--------------------------------------------------|--------------|-------------------------------------------------------|----------------------------------------|----------------|
| Browse No file selected |                                                                                                    |                        |                                                  |              | ٽ ~                                                   |                                        | ×              |
|                         | <ul> <li>৵ Quick access</li> <li>d Creative Cloud Files</li> <li>OneDrive - The Chartered Institute of Marketing</li> <li>The Chartered Institute of Marketing</li> <li>This PC</li> <li>3D Objects</li> <li>Apple iPhone</li> </ul> | reting                 | Name New folder New folder New folder New folder | eting ASC123 | Date modified<br>14/10/2021 11:41<br>14/07/2021 11:34 | Type<br>File folder<br>Adobe Acrobat D | Size<br>617 KB |
|                         | Desktop     File <u>n</u> ame: 40032117 innor                                                                                                    | vation in Marketing AS | c<br>C123                                        |              | ~                                                     | All Files<br>Open                      | Cancel         |

• Once the file has been uploaded on the platform you will see the plus symbol change to the file type that was uploaded. You will be able to add more files up the limit of 50mb if needed to the platform, if it is a requirement of the module you are submitting against. File submissions should however be limited to 1 file if possible and these should be PDF only.

If you have uploaded the incorrect file or would like to replace it, use the red X button in the top right corner of the file icon and this will remove the file and you can upload a new file.

| SUBMIT TO CENTRE |                                                                                                    |
|------------------|----------------------------------------------------------------------------------------------------|
|                  |                                                                                                    |
|                  |                                                                                                    |
|                  |                                                                                                    |
|                  | CUNTINGE                                                                                                    |
|                  | ж                                                                                                    |
|                  | STUDENT APPROVAL ******                                                                                                    |
| I cont           | im that I have applied, to all tasks, the CIM policies relating to:                                                                                                    |
| :                | ²age/word count*<br>?lagiarism<br>Collusion                                                                                                    |
| *dep             | andant on the requirements of the brief.                                                                                                    |
| By tic           | ing the box below I certify that:                                                                                                    |
|                  | his assignment/project is the result of my own independent work/investigation except where<br>bihewise stated. All other sources are referenced and a bibliography is appended.<br>he work submitted has not been previously accepted in substance for any other award and<br>as been submitted in accordance with the set femplate requirements. I further confirm that I<br>have not shared my work with other candidates.<br>his assignment is free from plagiarism and I understand that the assignment may be<br>checked for plagiarism and may be transferred and stored in a database for the purposes of<br>fala-matching to help detect plagiarism in future. |
| l can            | confirm that I have read and understood the content of this declaration.                                                                                                    |
|                  | CONTINUE                                                                                                    |

• Once the file is submitted you will no longer be able to amend this but if you need to replace the file, please contact your study centre who can help you.

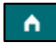